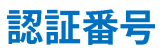

## USB版・CD版は認証番号の届出は不要です

当システムは、セットアップ時に自動作成される乱数(認証番号)をBCヘルツへ告知することによりBCヘルツがBCヘルツのWEBサーバ ーに同一の認証番号をアップロードします。システム独自の認証番号と同一のものがWEBサーバー上にある時にシステム稼動が許可 されます。

1)システムをセットアップ後、最初の立ち上げ時に認証番号が自動的に作成①されますので、この番号を「認証番号の報告へ」をクリック② して帳票をプリント後、BCヘルツに FAX にて報告して下さい。

※報告の後、右上の「×」を押してシステムを終了してもOKです。(再度立ち上げるとこの画面が立ち上がります。)

| 1999 ( 1999 ( 1999) ( 1999) ( 1999) (1999) (1999) (1999) (1999) (1999) (1999) (1999) ( | 関東甲信越平成28年単価表]対応 C:¥setup(BCへルツMT20U) - □ ×                                                                     |               |  |  |
|----------------------------------------------------------------------------------------------------|----------------------------------------------------------------------------------------------------|---------------|--|--|
|                                                                                                    | and and a second and a second and a second and a second and a second and a second and a second and a second and |               |  |  |
| STELE - Chokanik sole in                                                                                                    | サイズ 用法 計量 単語 常語 単語 常語 (1973年)は王市 (第三部1時王)(1971年)<br>50A 50mm 5回 7350 35500 016 2350 058 1月200 10500 24.98       |               |  |  |
|                                                                                                    | 100A 50mm 312 10220 30.650 0.15 2,700 0.46 9,200 8,999 20.89<br>191 07,290 0.31 5,580 1.04 20.800 19,505 45,88  |               |  |  |
| 認証番号手続き説明                                                                                                    | 22A 20mm 25m 1580 39500 0.70 12500 13837 26.43<br>40A 20mm 15m 1720 25.650 0.45 8100 9124 1722                  | 初前来且足山主       |  |  |
| 認証番号の報告へ                                                                                                    | 50A 30mm 15m 2,880 43,200 0,52 9,300 18,719 28,07<br>                                                           | 認証留方油口音       |  |  |
|                                                                                                    | 25mm 25m <sup>2</sup> 6.220 155.500 2.35 42.300 60.926 103.22                                                   | <u>ダウンロード</u> |  |  |
|                                                                                                    | -1-1+ 155500 225 42.000 60.905 100.22                                                                           |               |  |  |
|                                                                                                    |                                                                                                    |               |  |  |
|                                                                                                    |                                                                                                    | 11111できょり。    |  |  |
|                                                                                                    |                                                                                                    |               |  |  |
| 沃河                                                                                                    |                                                                                                    |               |  |  |
|                                                                                                    | גיד                                                                                                    | ⊔月⊔           |  |  |
|                                                                                                    | BCヘルツ宛 (FAX 078-947-5847)                                                                                       |               |  |  |
|                                                                                                    |                                                                                                    |               |  |  |
| C MERCEN SOUTH                                                                                                    | 保温工事見積書作成システムMT20U認証番号届出書                                                                                       |               |  |  |
| See 1 particular                                                                                                    |                                                                                                    |               |  |  |
| 6                                                                                                    | 御社名                                                                                                    | Ð             |  |  |
| Contraction of the second second seco |                                                                                                    |               |  |  |
|                                                                                                    | 部署(本社・支店・営業所部課をご記載下さい。)                                                                                         |               |  |  |
|                                                                                                    |                                                                                                    |               |  |  |
| 11 A 11 A 11 A 11 A 11 A 11 A 11 A 11                                                                                                    | 所在地                                                                                                    |               |  |  |
|                                                                                                    |                                                                                                    |               |  |  |
|                                                                                                    | 担当者様名                                                                                                    |               |  |  |
|                                                                                                    |                                                                                                    |               |  |  |
|                                                                                                    | 電話番号(固定電話)                                                                                                    | 電話番号(固定電話)    |  |  |
|                                                                                                    |                                                                                                    | SAVIT D       |  |  |
|                                                                                                    | FAX番号                                                                                                    | FAX番号         |  |  |
|                                                                                                    |                                                                                                    |               |  |  |
|                                                                                                    | メールアドレス                                                                                                    |               |  |  |
|                                                                                                    |                                                                                                    |               |  |  |
|                                                                                                    | 認証番亏登録埋田(どれかに〇) 1.新現登録 2.バソコン乗換え 3.その他( )                                                                       |               |  |  |
|                                                                                                    | 题 <b>訂来</b> 只(>>>>>>>>>>>>>>>>>>>>>>>>>>>>>>>>>>>>                                                              |               |  |  |
|                                                                                                    | вошща (222-22222)                                                                                               |               |  |  |
|                                                                                                    | パソコン乗換えの場合は破棄する認証番号(xxx-xxxxx)                                                                                  |               |  |  |
|                                                                                                    |                                                                                                    |               |  |  |
|                                                                                                    | セットアップパソコンのOS                                                                                                   |               |  |  |
|                                                                                                    |                                                                                                    |               |  |  |
|                                                                                                    | 1.WINDOWS 10 2.WINDOWS 8.1 3.その他( )                                                                             |               |  |  |
|                                                                                                    |                                                                                                    |               |  |  |
|                                                                                                    |                                                                                                    |               |  |  |
|                                                                                                    | コメント欄(ご質問等がありましたら以下にご記載下さい。)                                                                                    |               |  |  |
|                                                                                                    |                                                                                                    |               |  |  |
|                                                                                                    |                                                                                                    |               |  |  |
|                                                                                                    |                                                                                                    |               |  |  |
|                                                                                                    |                                                                                                    |               |  |  |
|                                                                                                    |                                                                                                    |               |  |  |

3) BCヘルツがこの FAX を受信しましたら、WEBサーバーに同一の認証番号をアップロード致します。

認証番号アップロードの手続きが完了すると、通常は自動的にシステム稼動画面が開きますが、Cookie 機能の影響で自動的に稼動画面 が開くまで少し時間のかかることがあります。

もし通常画面が開かない場合は、以下の画面となりますので、以下の手順にて起動して下さい。

- 1) 画面右肩の「口」マーク③をクリックすると画面④が表示されます。
- 2) マウスを⑤にポイントして、「最新の情報に更新」をクリックすると、認証サーバーが最新の情報が表示されます。
- 3) ⑤にて登録中の認証番号があるのを確認して「起動」⑥をクリックすると通常のメニュー画面⑦が開きます。

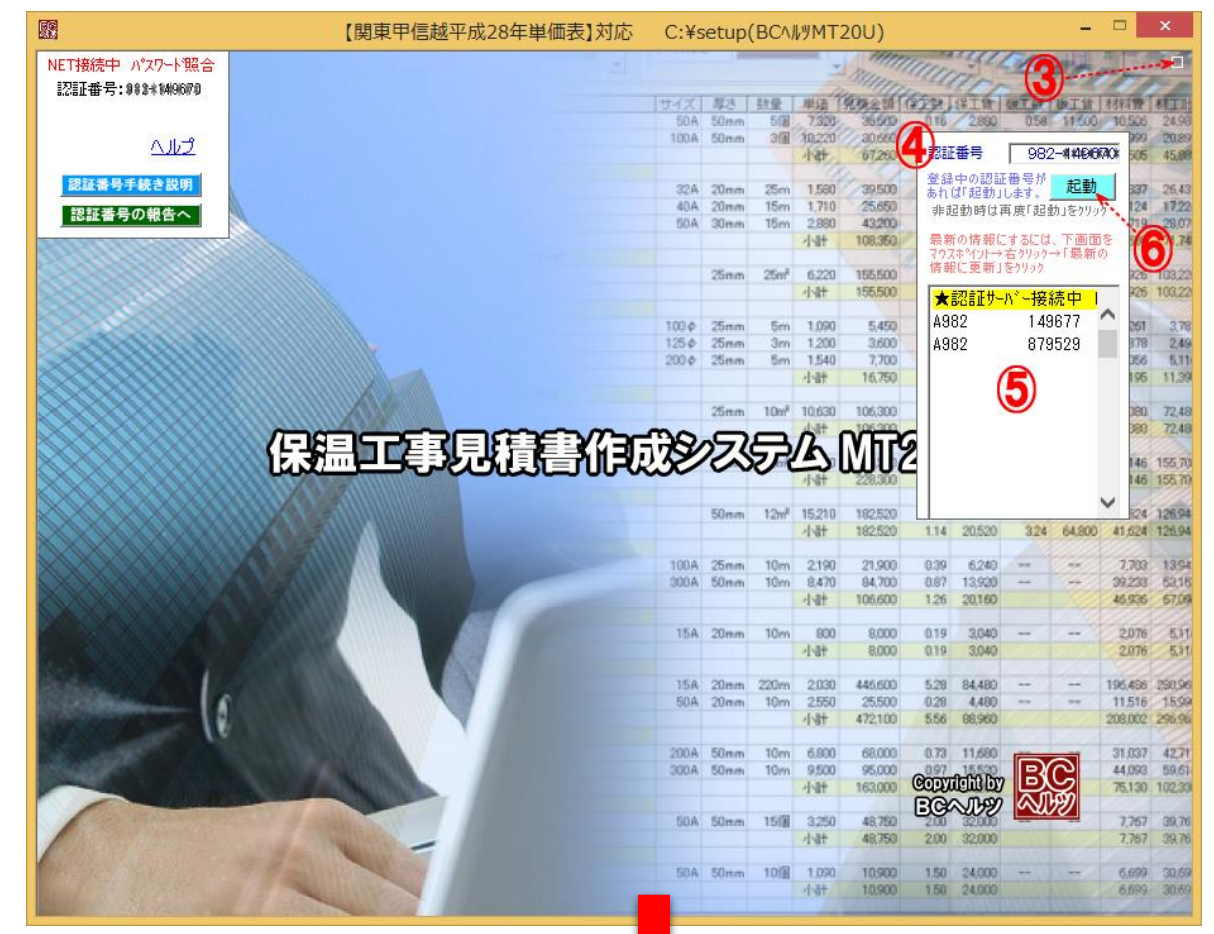

| 國 【関東甲信越平成                                                                                                    | 8年単価表】対応 C:¥setup(BC小別MT20U) -                                                                                                    |                                                                                                    |
|----------------------------------------------------------------------------------------------------|----------------------------------------------------------------------------------------------------|----------------------------------------------------------------------------------------------------|
|                                                                                                    |                                                                                                    | 1 447411 44114<br>0 10.500 24.98<br>9 8990 20.80<br>19.505 45.81                                                                                     |
| 見積積算・見積書作成<br>業務を開始する         ツールジニュー         [システム場整]                                                                                                    | <ul> <li>○ 北海道地区平成19年度</li> <li>○ 北海道地区平成21年度</li> <li>○ 東北地区平成26年度</li> <li>○ 東北地区平成20年度</li> <li>○ 関東甲信越地区平成20年度</li> <li>○ 関東甲信越地区平成20年度</li> <li>○ 関東甲信越地区平成28年度</li> <li>○ ご畿地区(業者作成)</li> <li>○ ブラント(業者作成)</li> <li>○ USBメモリ</li> </ul>                                                                                                    | 13,837 26,43<br>9124 1722<br>18,719 28,07<br>41,660 71,74<br>60,926 103,22<br>60,926 103,22<br>1,261 3,76<br>9,778 2,46<br>2,076 6,11<br>4,195 11,37 |
| <ul> <li>✓ 単価表転写機能</li> <li>BCへレジDT</li> <li>□ 原価分析機能</li> <li>IIII</li> <li>IIIII</li> <li>IIIIIII</li> <li>IIIIIIIIII</li> <li>IIIIIIIIIIIIIIIIIIIIIIIIIIIIIIIIIIII</li></ul> | 施工仕様マスター<br>【閲東甲信越平成28年単価表】<br>施工単価表マスターデーター質<br>株工タストリ                                                                                                    | 65,146 155,70<br>65,146 155,70<br>65,146 155,70                                                                                                    |
| [画面解像度]         有効期級           ① 1024×768p         1280×1024p           ① 1280×1024p         操作概要(7=17k)                                                                        | 【関東甲信越平成28年単価表】         加上「日本の           施工単価表マスター         見積書表紙語句                                                                                                    | 41.624 126.94<br>7.703 13.54<br>39.233 53.18<br>46.936 67.09                                                                                         |
| © 1366×768p<br>C 1368×912p(sp)                                                                                                    | 15A 20mm 10m 800 8,000 0.19 3,040                                                                                                    | 2,076 5,31                                                                                                    |
| 現在お使いのパソコ≥の画面解像度は<br>1920×1080pです。                                                                                                    | 15A         20mm         2200         246600         5.28         84,480             50A         20mm         10m         2550         25500         0.20         4,480             4/\thetat         472100         5.56         68,960                                                                                                    | 196,458 250,56<br>11,516 15,59<br>208,002 256,96                                                                                                    |
|                                                                                                    | 200A 50mm 10m 6,600 66,000 0.73 11,660<br>300A 50mm 10m 9,500 9,6000 0.97 15,520<br>√\\$† 163,000 1,70 27,200                                                                                                    | 31.037 42,71<br>44,098 59,61<br>75,130 102,33                                                                                                    |
| 1                                                                                                    | 50A         50mm         15/8         3.250         48.750         2.00         32.000         -           41.87         48.750         2.00         32.000         -         -         -         -         -         -         -         -         -         -         -         -         -         -         -         -         -         -         -         -         -         -         -         -         -         -         -         -         -         -         -         -         -         -         -         -         -         -         -         -         -         -         -         -         -         -         -         -         -         -         -         -         -         -         -         -         -         -         -         -         -         -         -         -         -         -         -         -         -         -         -         -         -         -         -         -         -         -         -         -         -         -         -         -         -         -         -         -         -         -         -         - <td></td> |                                                                                                    |

認証番号はシステムを最初セットアップすると同時にシステムが自動に発生する乱数をシステム自身が記録する数字で、前2~3桁は、 ユーザーNo.を示しハイフン(一)の後の数字は5~6桁の乱数となります。

これと同一の認証番号が、BCヘルツのWEBサーバーにアップロードされている時にシステム稼動が許可されます。

この認証番号は、ユーザーのシステム稼動契約数だけWEBサーバー上に登録が可能となります。例えば3本の稼動契約の場合は常に3種類の認証番号をWEBサーバー上に持つことができます。

## Oパソコン乗り換えの場合

例えばシステム登載中のパソコンAを何らかの事情により以後は新たなパソコンBにてシステムを使いたい場合は、パソコンAでの認証番号と 新たなパソコンBでの認証番号をBCヘルツに告知して下さい。

BCヘルツでは、WEBサーバー上のパソコンAでの認証番号を新たなパソコンBでの認証番号に書換えます。なお、認証番号の変更は従来 のシステム搭載のパソコンが古くなり新しいパソコンへの乗り換えか、従来のシステム搭載のパソコンが故障したなどの理由に原則的に限りま す。(一時的なパソコン移動では適用外となります。)